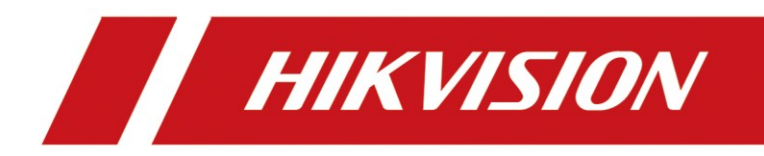

Quide d'utilisation NVR

#### Préparation

- 1. Deux caméras
- 2. Un NVR
- 3. Un disque dur

# Quide d'utilisation NVR

#### 1. Démarrage et activation

Lorsque vous mettez le NVR sous tension, vous devez d'abord sélectionner la **Langue**. Et puis, cliquez **Apply**.

| maune 12483HS |          |                     |             |
|---------------|----------|---------------------|-------------|
|               |          |                     |             |
| Language      |          |                     |             |
|               |          |                     |             |
|               |          |                     |             |
|               |          |                     |             |
|               | Language | English             |             |
|               |          | English             |             |
|               |          | Русский             |             |
|               |          | Български           |             |
|               |          | Magyar              |             |
|               |          | EAAŋvika<br>Deutsch |             |
|               |          | Italiano            |             |
|               |          | Český               |             |
|               |          | Slovensko           | Apply Skip  |
|               |          | Français            |             |
|               |          |                     |             |
|               |          | ilvama              | 410 10 mm 0 |

| ProLite | 62483 | HS       |          |          |        |   |       |    |    |       |
|---------|-------|----------|----------|----------|--------|---|-------|----|----|-------|
|         | a     | Language |          |          |        |   |       |    |    |       |
|         |       |          |          |          |        |   |       |    |    |       |
|         |       |          | Language | Français |        | ~ |       |    |    |       |
|         |       |          |          |          |        |   |       |    |    |       |
|         |       |          |          |          |        |   |       |    |    | B.S.B |
|         |       |          |          |          |        |   |       |    |    |       |
|         |       |          |          |          |        |   |       |    |    |       |
|         |       |          |          |          |        |   | Apply | Sk | ip |       |
|         |       |          |          |          |        |   |       |    |    |       |
|         |       |          |          |          | livama |   |       |    |    |       |

Une fenêtre apparaîtra pour vous demander si vous voulez **régler la résolution sur 1920\*1080 pour un effet d'affichage optimal**. Cliquez **Oui** pour passez àl'étape suivante .

| TTOCIE E2403H3 |                                                                                                    |                          |  |
|----------------|----------------------------------------------------------------------------------------------------|--------------------------|--|
|                |                                                                                                    |                          |  |
|                | Confirmer          Régler la résolution sur 1920x1080 pour un effet d' affichage optimal.         Image: Second Second Sec |                          |  |
|                |                                                                                                    | *                        |  |
|                | livama                                                                                                    | AUTO DOT 4/0 AV4 DATEM O |  |

| Q Activation |                                             |                                       |         |
|--------------|---------------------------------------------|---------------------------------------|---------|
|              |                                             |                                       |         |
|              | *Nom d'utilisateur                          | admin                                 |         |
|              | "Mot de passe                               |                                       |         |
|              | Confirmer le mot de passe                   |                                       |         |
|              | 'Mot de passe d'activation de la caméra     | Utiliser le mot de passe de l'apparei |         |
|              |                                             |                                       |         |
|              |                                             |                                       |         |
| Arrêt        |                                             |                                       |         |
|              |                                             |                                       |         |
|              | Ryama                                       |                                       |         |
|              |                                             |                                       |         |
| Q Activation |                                             |                                       |         |
|              |                                             |                                       |         |
|              | "Nom d'utilisateur                          | admin                                 |         |
|              | "Mot de passe<br>"Confirmer le mot de passe | Fort                                  |         |
|              | *Mot de passe d'activation de la caméra     | Utiliser le mot de passe de l'apparei |         |
|              |                                             |                                       |         |
|              |                                             |                                       |         |
|              |                                             |                                       | Activar |
| Arrêt        |                                             |                                       |         |
|              |                                             |                                       |         |

Maintenant, il faut définir le nom d'utilisateur et le mot de passe. Et puis, cliquez Activer.

Après cela, il y a l'écran qui vous aidera àré initialisation du mot de passe. Il y a trois façons de le faire : par **e-mail**, via **Hik-Connect** ou en répondant à **trois questions**.

| Réinitialisation du mot de passe                                                                                                    |   |
|----------------------------------------------------------------------------------------------------|---|
| Veuillez configurer au moins une méthode de réinitialisation du mot de passe.                                                                                                    |   |
| E-mail Hik-Connect Question de sécurité                                                                                                    |   |
| Courriel réservé                                                                                                    |   |
|                                                                                                    |   |
|                                                                                                    |   |
|                                                                                                    |   |
|                                                                                                    |   |
|                                                                                                    |   |
|                                                                                                    |   |
|                                                                                                    |   |
|                                                                                                    | - |
|                                                                                                    |   |
|                                                                                                    |   |
| Réinitialisation du mot de passe                                                                                                    |   |
|                                                                                                    |   |
| 🙁 Veuillez configurer au moins une méthode de réinitialisation du mot de passe.                                                                                                    |   |
| Veuillez configurer au moins une méthode de réinitialisation du mot de passe.           E-mail         Hik-Connect         Question de sécurité                                                                                                    |   |
| <ul> <li>Veuillez configurer au moins une méthode de réinitialisation du mot de passe.</li> <li>E-mail Hik-Connect Question de sécurité</li> <li>Les paramètres prendront effet après avoir activé Hik-Connect et l'état de l'association est Ass</li> <li>Activer ●</li> </ul>                                                                                                    |   |
| <ul> <li>Veuillez configurer au moins une méthode de réinitialisation du mot de passe.</li> <li>E-mail Hik-Connect Question de sécurité</li> <li>Les paramètres prendront effet après avoir activé Hik-Connect et l'état de l'association est Ass</li> <li>Activer</li> <li>État de connexion Hors ligne</li> <li>État de l'association Non</li> </ul>                                                                                                    |   |
| <ul> <li>Veuillez configurer au moins une méthode de réinitialisation du mot de passe.</li> <li>E-mail Hik-Connect Question de sécurité</li> <li>Les paramètres prendront effet après avoir activé Hik-Connect et l'état de l'association est Ass</li> <li>Active </li> <li>État de connexion Hors ligne</li> <li>État de l'association Non</li> <li>Synchronisation de Theur</li> </ul>                                                                                                    |   |
| Veuillez configurer au moins une méthode de réinitialisation du mot de passe.   E-mail Hik-Connect Question de sécurité   Ches paramètres prendront effet après avoir activé Hik-Connect et l'état de l'association est Ass   Activer C   État de connexion Hors ligne   État de l'association de l'heur Non   Synchronisation de l'heur C   L'hiffrement de flux C   IP du serveur Itedet hik-connect.com                                                                                                    |   |
| Veuillez configurer au moins une méthode de réinitialisation du mot de passe.   E-mail Hik-Connect Question de sécurité   Ches paramètres prendront effet après avoir activé Hik-Connect et l'état de l'association est Ass   Activer     État de connexion Hors ligne   État de l'association de fheur     Synchronisation de fheur     IP du serveur Interdev hik-connect.com                                                                                                    |   |
| Veuillez configurer au moins une méthode de réinitialisation du mot de pass.   E-mail Hik-Connect Question de sécurité   Ches paramètres predront effet après avoir activé Hik-Connect et l'état de l'association est Ass   Activer Image: Ches paramètres predront effet après avoir activé Hik-Connect et l'état de l'association est Ass   Activer Image: Ches paramètres predront effet après avoir activé Hik-Connect et l'état de l'association est Ass   Activer Image: Ches paramètres predront effet après avoir activé Hik-Connect et l'état de l'association est Ass   Activer Image: Ches paramètres predront effet après avoir activé Hik-Connect et l'état de l'association est Ass   Activer Image: Ches paramètres predront effet après avoir activé Hik-Connect et l'état de l'association est Ass   Activer Image: Ches paramètres predront effet après avoir activé Hik-Connect et l'état de l'association est Ass   Activer Image: Ches paramètres predront effet après avoir activé Hik-Connect et l'état de l'association est Ass   Activer Image: Ches paramètres predront effet après avoir activé Hik-Connect et l'état de l'association est Ass   Ip du serveur Interdev hik-connect com |   |
| Veuillez configurer au moins une méthode de réinitialisation du mot de pase.   E-mail Hik-Connect Question de sécurité     C Les paramètres prendront effet après avoir activé Hik-Connect et l'état de l'association est Ass     Activer     État de connexion     Hors ligne     État de l'association     Chiffrement de flux     IP du server        Appliquer                                                                                                    |   |
| Veuillez configurer au moins une méthode de réinitialisation du mot de pass.   E-mail Ne. Connect   C les paramètres prendront effet après avoir activé Hik-Connect et l'état de l'association est As   Activer   E lat de connexion   Hors ligne   Chiffrement de flux   IP du serverr   Appliquer                                                                                                    |   |

| Veuillez configurer au moins une méthode | de réinitialisation du mot de pass | se.                    |                      |   |
|------------------------------------------|------------------------------------|------------------------|----------------------|---|
|                                          | E-mail                             | Hik-Connect            | Question de securite |   |
|                                          |                                    | 1. Le nom de votre pèr | ə. 🗸                 |   |
|                                          |                                    | Saisissez la réponse.  |                      | * |
|                                          |                                    | 2. Le nom de votre mè  | e. 🗸                 |   |
|                                          |                                    | Saisissez la réponse.  |                      |   |
|                                          |                                    | 3. Le nom de votre pro | esseur du cycle : ~  |   |
|                                          |                                    | Saisissez la réponse   |                      |   |
|                                          |                                    |                        |                      |   |
|                                          |                                    |                        |                      |   |
|                                          |                                    |                        |                      |   |

Ici, j'utilise l'e-mail comme exemple.

Après entrez l'e-mail, cliquez Appliquer et Configurer Manuellement.

| Réinitialisation du mot de passe                           |                     |             |                      |  |
|------------------------------------------------------------|---------------------|-------------|----------------------|--|
| Veuillez configurer au moins une méthode de réinitialisati | on du mot de passe. |             |                      |  |
|                                                            | E-mail              | Hik-Connect | Question de sécurité |  |
|                                                            | Courriel réservé    |             |                      |  |
|                                                            |                     | Appliquer   |                      |  |
|                                                            |                     |             |                      |  |
|                                                            |                     |             |                      |  |
|                                                            |                     |             |                      |  |
|                                                            |                     |             |                      |  |
|                                                            |                     |             |                      |  |
|                                                            |                     |             |                      |  |

| Réinitialisation du mot de pass |                                         |                         |
|---------------------------------|-----------------------------------------|-------------------------|
| C resinition ou not de pass     |                                         |                         |
| 1 méthode configurée : E-mail   |                                         |                         |
|                                 | E-main Hik-Connect Question de securite |                         |
|                                 | Courriel réservé                        |                         |
|                                 |                                         |                         |
|                                 |                                         |                         |
|                                 |                                         |                         |
|                                 |                                         |                         |
|                                 |                                         |                         |
|                                 |                                         | Configurat              |
|                                 |                                         | Configurer manuellement |
|                                 |                                         |                         |

De plus, vous devrez **dessiner la séquence de déverrouillage** . Et il faut dessiner pour la deuxième fois pour le confirmer.

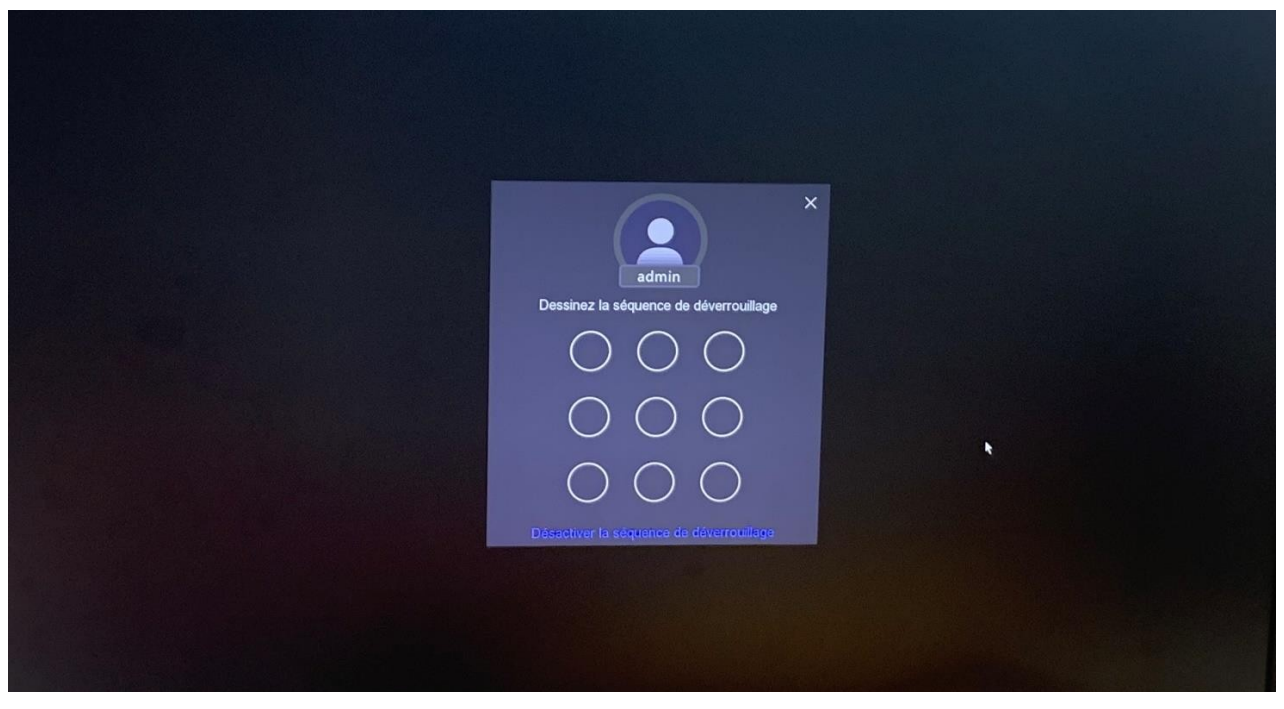

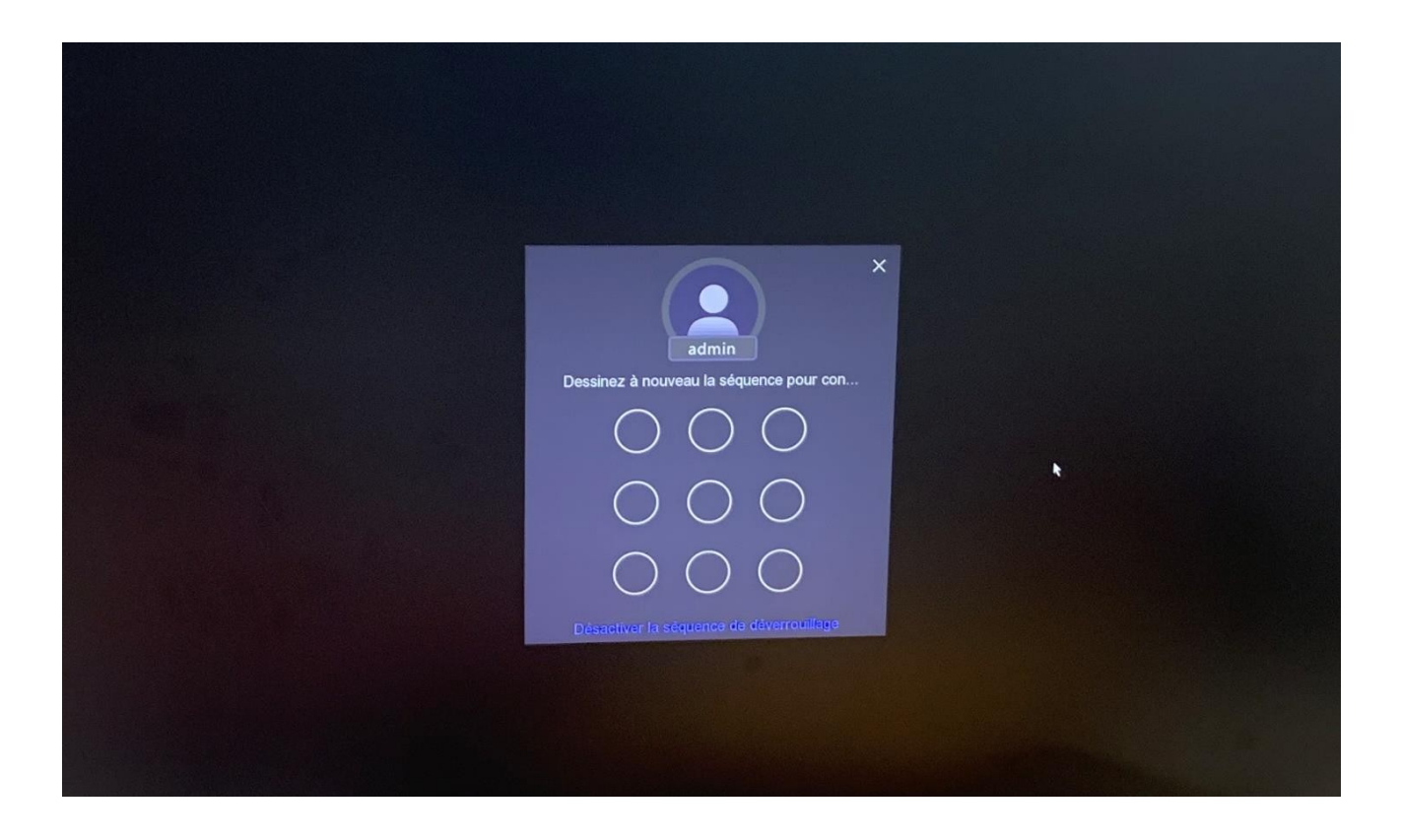

Après, ce sont des interfaces de l'assistant. Il n'y a rien de spécial ànoter ici, vous pouvez simplement cliquer sur **Suivant** et le sauter.

| ProLib | e E2483HS   |   |                             |                      |        |             |
|--------|-------------|---|-----------------------------|----------------------|--------|-------------|
|        | 🔊 Assistant |   |                             |                      |        |             |
|        |             | 0 | •                           | 8                    | 0      | - 0         |
|        |             |   | DHCP (IP)                   | 4)                   |        |             |
|        |             |   | Adresse                     | IP 192. 168. 1 . 168 |        |             |
|        |             |   | Masque de sous-résea        | au 255.255.255.0     |        |             |
|        |             |   | Passerelle par défa         | ut 1.0.0.0           |        |             |
|        |             |   | Obtention automatique du DN | s <u></u>            |        |             |
| 11     |             |   | Serveur DNS privilég        | <b>é</b> 8.8.4.4     |        |             |
|        |             |   | Serveur DNS alternat        | 8.8.8.8              |        |             |
|        |             |   |                             |                      |        |             |
|        |             |   |                             |                      |        |             |
|        | Sortir      |   |                             | *                    | Précéd | ent Suivant |
|        |             |   |                             |                      |        |             |
|        |             |   |                             |                      |        |             |

| ©                                 | •                                                                                                    |                                           |                  |               |                     |
|-----------------------------------|----------------------------------------------------------------------------------------------------|-------------------------------------------|------------------|---------------|---------------------|
| 🛿 🗸 Liste d'appareils ajoutés     |                                                                                                    |                                           |                  |               |                     |
| + Personnaliser l'ajout 🛛 🛅 Suppr |                                                                                                    |                                           |                  |               |                     |
| I Caméra nº I Adresse IP          | l Nom de la caméra                                                                                                    | l État I Protocole                        | I Fonctionnement | / Sécurité    | I M                 |
| D1 192.168.254                    | .2 IPCamera 01                                                                                                    | HIKVISION                                 | ◎ ℓ ≅ ↔          | © N/A         |                     |
| L D2 192.168.254                  | .3 IPCamera 02                                                                                                    |                                           | ⊙ ℓ 前 ↔          | © N/A         |                     |
| ∥ ∨ Liste d'appareils en ligne    |                                                                                                    |                                           |                  | Bande pa      | ssante libre : 120M |
|                                   | Activer tous O Actualiser                                                                                                    |                                           |                  |               |                     |
| IN* I Adresse IP =                | I État I Fonctionn I Protocole                                                                                                    | Port d'administrat   Mo                   | odèle d'appareil | I N° de série |                     |
|                                   |                                                                                                    |                                           |                  |               |                     |
|                                   |                                                                                                    |                                           |                  |               |                     |
|                                   |                                                                                                    |                                           |                  |               |                     |
| Sertir                            |                                                                                                    |                                           |                  | Précéder      | nt Suivant          |
| Juiu                              |                                                                                                    |                                           |                  |               |                     |
|                                   |                                                                                                    |                                           |                  |               |                     |
|                                   |                                                                                                    |                                           |                  |               |                     |
|                                   |                                                                                                    |                                           |                  |               |                     |
|                                   |                                                                                                    |                                           |                  |               |                     |
|                                   |                                                                                                    |                                           |                  |               |                     |
| Assistant                         |                                                                                                    |                                           |                  |               |                     |
| Assistant                         |                                                                                                    |                                           |                  |               |                     |
| Assistant                         |                                                                                                    |                                           |                  |               |                     |
| Assistant                         |                                                                                                    | 8                                         | 6                |               |                     |
| Assistant                         |                                                                                                    |                                           | •                |               |                     |
| Assistant                         | <b>Hik-Connect</b>                                                                                                    |                                           | C                |               |                     |
| Assistant                         | Hik-Connect<br>Etat de connexion                                                                                                   | E<br>Hors ligne                           |                  |               |                     |
| Assistant                         | Hik-Connect<br>Etat de connexion<br>État de l'association                                                                          | E<br>Hors ligne<br>Non                    | C                |               |                     |
| Assistant                         | Hik-Connect<br>État de connexion<br>État de l'association<br>Synchronisation de l'heur                                             | Hors ligne<br>Non                         | •                |               |                     |
| Assistant                         | Hik-Connect<br>État de connexion<br>État de l'association<br>Synchronisation de l'heur<br>Chiffrement de flux                      | Etors ligne<br>Non                        |                  |               |                     |
| Assistant                         | Hik-Connect<br>État de connexion<br>État de l'association<br>Synchronisation de l'heur<br>Chilfrement de flux                      | E<br>Hors ligne<br>Non<br>E<br>Hors ligne | C                |               |                     |
| Assistant                         | Hik-Connect<br>Etat de connexion<br>État de l'association<br>Synchronisation de l'heur<br>Chilfrement de flux<br>IP du serveur     | Hors ligne<br>Non                         |                  |               |                     |
| Assistant                         | Hik-Connect<br>État de l'association<br>État de l'association<br>Synchronisation de l'heur<br>Chiffrement de flux<br>IP du serveur | Eios ligne<br>Non                         |                  |               |                     |

|            | Fuseau horaire (UTC+08:00) | Pékin, Ürümqi, S v |  |
|------------|----------------------------|--------------------|--|
|            | Format de date JJ-MM-AAAA  | ~                  |  |
|            | Date système 29-07-2021    | e                  |  |
|            | Heure système 16:30:00     | 0                  |  |
| Synchronis | sation de l'heure NTP 🛛 💭  |                    |  |
|            |                            |                    |  |
|            |                            |                    |  |
|            |                            |                    |  |
|            |                            |                    |  |

Nous sommes maintenant dans l'interface du NVR, cliquez sur le bouton droit de la souris et sélectionnez **Menu**, vous pouvez voir l'interface de configuration du NVR.

| Aucune vidéo réseau. | Aucune vidéo réseau. |
|----------------------|----------------------|
| Aucune vidéo réseau. | Aucune vidéo réseau. |

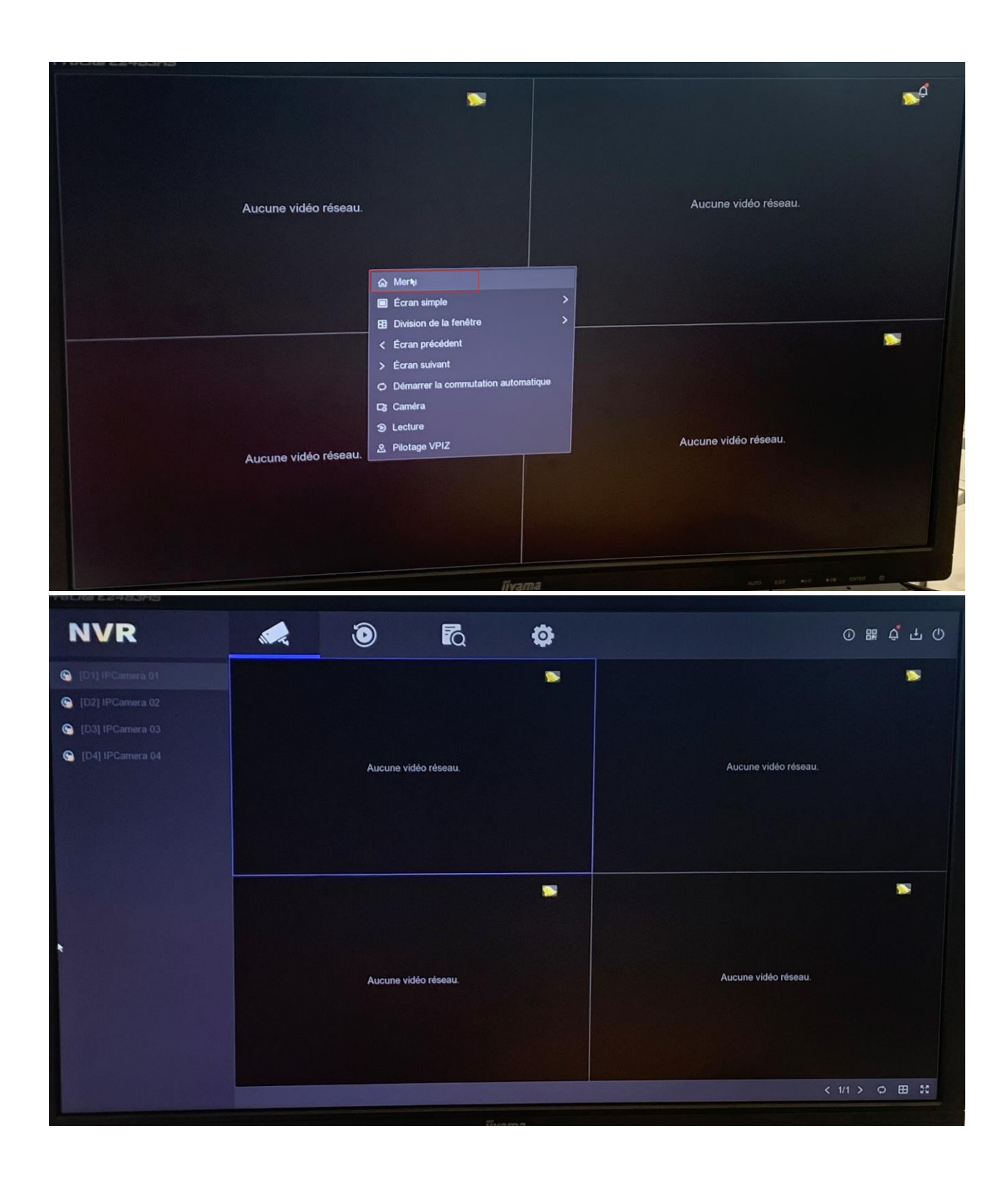

### 2. Ajouter les caméras sur le NVR

À l'arrière du NVR, il y a quatre ports PoE, qui sont utilisés pour se connecter àla caméra. Branchez chacune des deux caméras sur l'un des deux ports PoE avec un câble réseau.

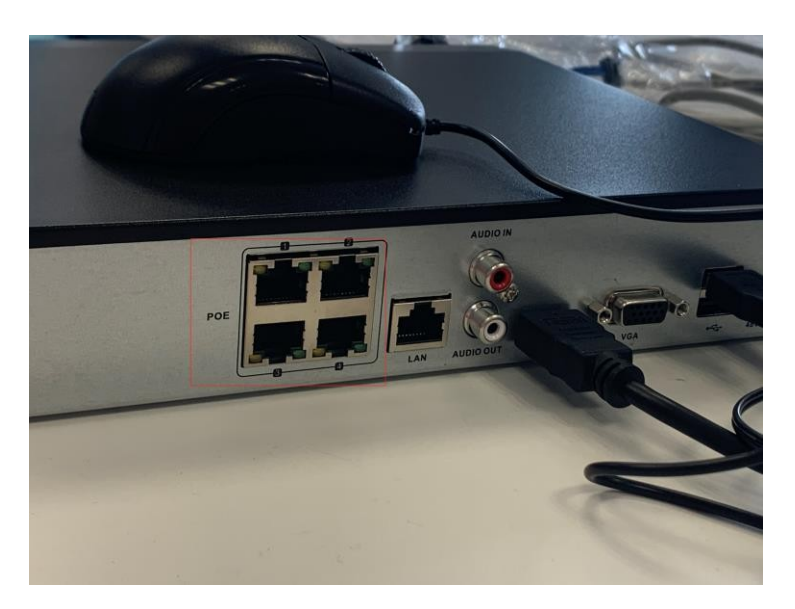

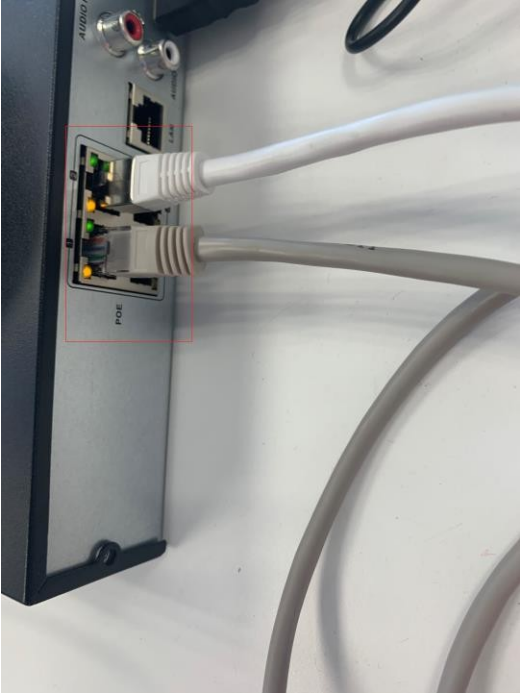

Pour regarder l'état des caméras, vous pouvez aller à **Configuration→Caméra →Canál IP** Une fois que la caméra est connectée, vous pouvez trouver l'état de la caméra est **Détection**.

Lorsque la connexion est réussie, une icône of apparaît . La deuxième caméra suit le même processus .

| NVP                                                                                                    |                                             |                                                              | P                                           | -              |                             |                                |                           |              |
|----------------------------------------------------------------------------------------------------|---------------------------------------------|--------------------------------------------------------------|---------------------------------------------|----------------|-----------------------------|--------------------------------|---------------------------|--------------|
|                                                                                                    |                                             | U                                                            | ĨQ                                          | 0              |                             |                                | 0 2                       | ¢ ጉ (        |
| ystême >                                                                                                    | Canal IP Para                               | amètres PoE Config                                           | uration de liaison PoE                      |                |                             |                                |                           |              |
| léseau >                                                                                                    | Liste d'appareils                           | ajoutés                                                      |                                             |                |                             |                                |                           |              |
| améra 🗸 🗸                                                                                                    | + Personnaliser l                           | ajout 📋 Supprimer                                            | Afficher le mot o                           | de passe 🖉     |                             | sse IP Plus                    |                           | p la Q       |
|                                                                                                    | 🗆 I Caméra n                                | 1* I Adresse IP ÷                                            | I Nom de la caméra                          |                | l État                      | I Protocole                    | / Fonctionnement          |              |
| Caméra                                                                                                    | D D1                                        | 192.168.254.2                                                | Camera 01                                   |                | Détection                   | HIKVISION                      |                           |              |
| Afficher                                                                                                    | D D2                                        | 192.168.254.3                                                | Camera 01                                   |                |                             | HIKVISION                      | 0 2 1                     |              |
| Masque de confidentialité                                                                                        |                                             | 192.168.254.5                                                | IPCamera 04                                 |                |                             | HIKVISION                      | ⊙ ∠ ≐                     |              |
|                                                                                                    |                                             |                                                              |                                             |                |                             |                                |                           |              |
| venement                                                                                                    |                                             |                                                              |                                             | ,              |                             |                                |                           | -            |
| nregistrer >                                                                                                    | ∨ Liste d'apparei                           | ls en ligne                                                  |                                             |                |                             |                                | Bande passante libre : 1. | ZUMIEPS      |
|                                                                                                    |                                             | outer tous   Q Active                                        | tous 🖉 Modifier l'a                         | dresse IP (    | O Actualiser                |                                |                           |              |
|                                                                                                    | + Ajouter + A                               |                                                              | at   Fonctionn  P                           | rotocole       | Port d'adm                  | nistrat I Modèle d'appareil    | I Nº de série             |              |
|                                                                                                    |                                             | All esse in                                                  |                                             |                |                             |                                |                           |              |
|                                                                                                    |                                             |                                                              |                                             |                |                             |                                |                           |              |
|                                                                                                    |                                             |                                                              |                                             |                |                             |                                |                           |              |
|                                                                                                    |                                             |                                                              |                                             |                |                             |                                |                           |              |
|                                                                                                    |                                             |                                                              |                                             |                |                             |                                |                           |              |
|                                                                                                    |                                             |                                                              |                                             |                | A MARSHA                    |                                |                           |              |
|                                                                                                    |                                             |                                                              |                                             |                |                             |                                |                           |              |
| ProLite E2483HS                                                                                                  |                                             |                                                              |                                             |                |                             |                                |                           |              |
| NVR                                                                                                    |                                             | Ö                                                            | 6                                           |                |                             |                                | 0 88                      | <u>а</u> н ( |
|                                                                                                    |                                             | <u> </u>                                                     | -4                                          | *              |                             |                                |                           |              |
| Système                                                                                                    | > Canal IP                                  | Paramètres PoE Cor                                           | nfiguration de liaison Pe                   | οE             |                             |                                |                           |              |
| Réseau                                                                                                    | >                                           | eiis ajoutes                                                 |                                             |                |                             |                                |                           |              |
| Caméra                                                                                                    | + Personnali                                | ser l'ajout 🗇 Supprime                                       | ar 🛛 🎕 Afficher le mo                       | ot de passe    | ∠ Modifier Tadr             | esse IP ···· Plus              | Entrez le nom d           | e la Q       |
|                                                                                                    | 🗆 I Cam                                     | éra n* I Adresse IP ÷                                        | I Nom de la camé                            | ra             | l État                      |                                | I Fonctionnement          | <b>A</b> 0   |
| Caméra                                                                                                    | D D1                                        | 192.168.254.2                                                | Camera 01                                   |                |                             | HIKVISION                      | • <b>2</b> 🕯              |              |
| Afficher                                                                                                    |                                             | 192.168.254.3                                                | IPCamera 03                                 |                | ۲                           | HIKVISION                      | ⊙ ∠ ≅                     |              |
| Masque de confidentialité                                                                                        | □ D4                                        | 192.168.254.5                                                | IPCamera 04                                 |                | ۲                           | HIKVISION                      | ⊙ ℓ 🖻                     |              |
| Événement                                                                                                    |                                             |                                                              |                                             |                |                             |                                |                           |              |
|                                                                                                    |                                             |                                                              |                                             |                |                             |                                |                           |              |
| and the second second second second second second second second second second second second second second second |                                             |                                                              |                                             |                |                             |                                | Bande passante libre : 1  | 16Mbps       |
| Enregistrer                                                                                                    | ><br>I ∨ Liste d'ap                         | pareils en ligne                                             |                                             |                |                             |                                | Bande passante libre : 1  | TeMops       |
| Enregistrer                                                                                                    | ↓ Liste d'ap + Ajouter                      | pareits en ligne<br>+ Ajouter tous │ ♀ Ac                    | tiver tous 🖉 Modifie                        | r Tadresse IP  | O Actualiser                | - Sister I Modèle d'annareil   | Bande passante libre : 1  | TeMbps       |
| Enregistrer                                                                                                    | ↓ Liste d'ap + Ajouter I N° ÷               | pareils en ligne<br>+ Ajouter tous   Q Ac<br>  Adresse IP *  | ctiver tous ∠ Modifie                       | r Tadresse IP  | O Actualiser                | tministrat   Modèle d'appareil | Bande passante libre : 1  | Temps        |
| Enregistrer                                                                                                    | →<br>  → Liste d'ap<br>+ Ajouter<br>□ IN* : | pareils en ligne<br>+ Ajouter tous   Q Ac<br>  Adresse IP =  | stiver tous ∉ Modifie<br>I État I Fonctionn | r Fadresse IP  | O Actualiser                | dministrat ( Modèle d'appareil | Bande passante libre : 1  | Temps        |
| Erregistrer                                                                                                    | Liste d'ap     Ajouter     IN* :            | pareilis en ligne<br>+ Ajouter tous   Q Ac<br>  Adresse IP : | ttiver tous ∠ Modifie<br>IÉtat I Fonctionn  | r l'adresse IP | O Actualiser<br>I Port d'ad | iministrat   Modèle d'appareil | Bande passarite libre : 1 | Temps        |
| Enregistrer                                                                                                    | Liste d'ap     Ajouter     IN* :            | pareils en ligne<br>+ Ajouter tous   Q Ac<br>  Adresse IP =  | ctiver tous ∉ Modifie<br>  État   Fonctionn | r l'adresse IP | O Actualiser                | tministrat   Modèle d'appareil | Bande passarite libre : 1 | TEMODS       |
| Enregistrer                                                                                                    | Liste d'ap     Ajouter     I N* :           | pareils en ligne<br>+ Ajouter tous   Q Ac<br>  Adresse IP :  | ttiver tous ∠ Modifie<br>I État I Fonctionn | r Fadresse IP  | O Actualiser                | dministrat ( Modéle d'appareil | Bande passarite libre : 1 | Texnips      |
| Erregistrer                                                                                                    | Liste d'ap     Ajouter     IN* :            | pareils en ligne<br>+ Ajouter tous   Q Ad<br>I Adresse IP :  | ctiver tous                                 | r l'adresse IP | O Actualiser<br>  Port d'ar | tministrat   Modèle d'appareil | Bande passarite libre : 1 | Textups      |

Après avoir ajoutéles caméras, on peut changer le nom des caméras. Allez à Configuration→Caméra→Afficher

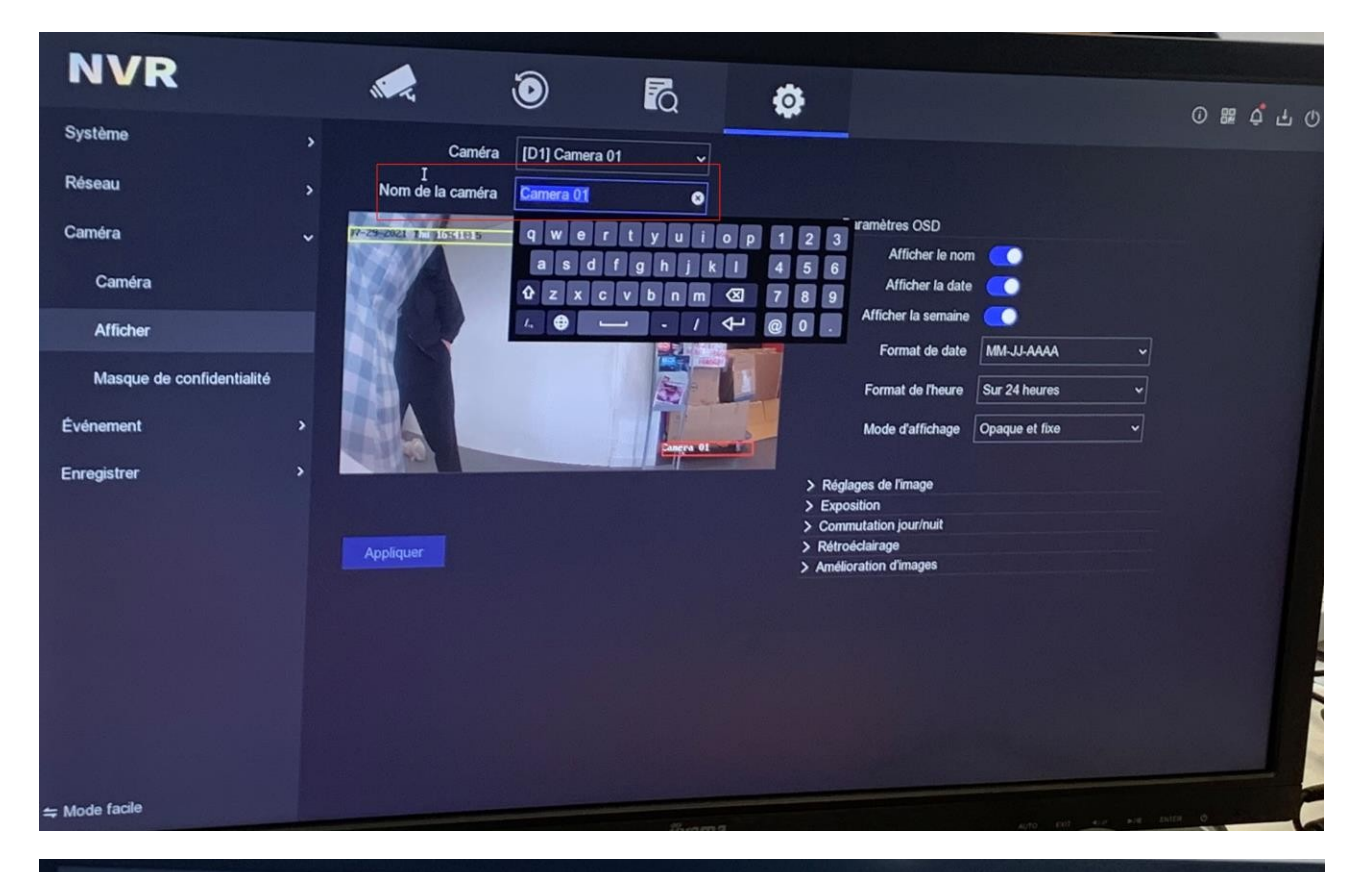

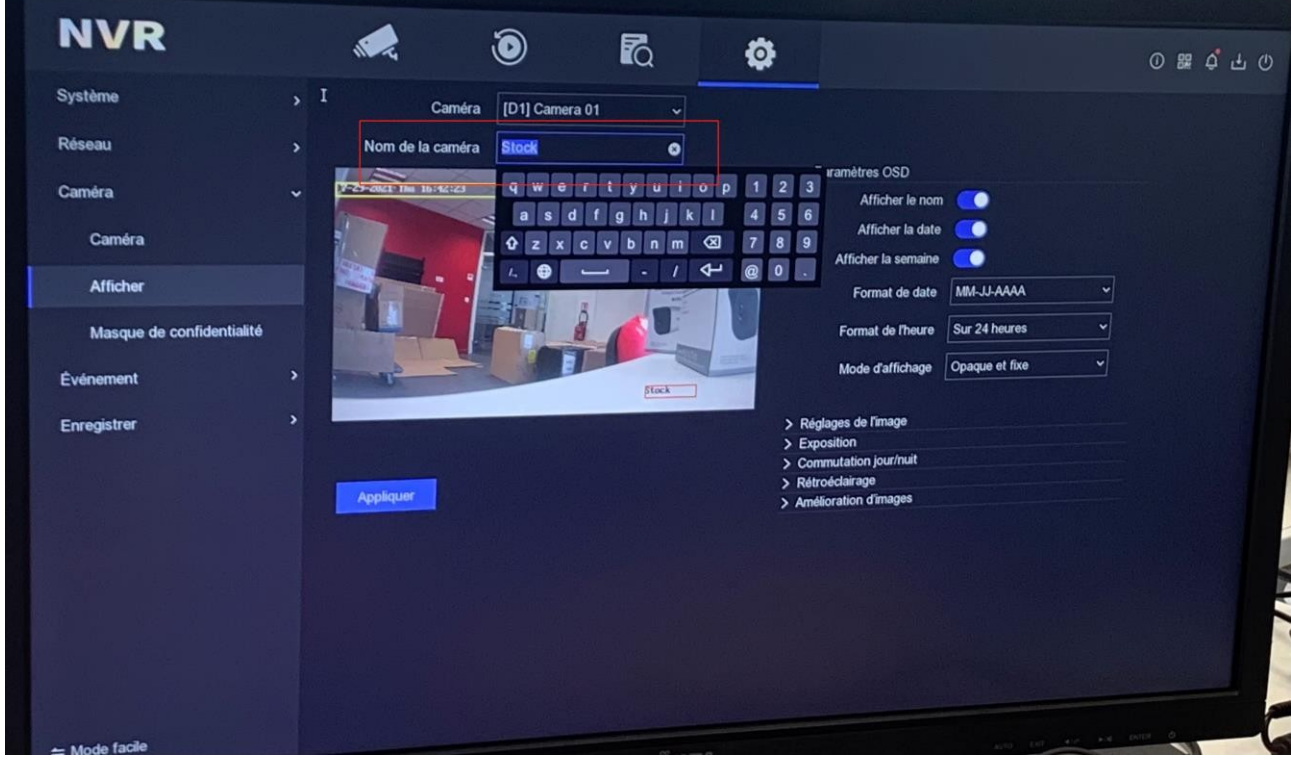

Maintenant, le nom sur Vue en direct est changé.

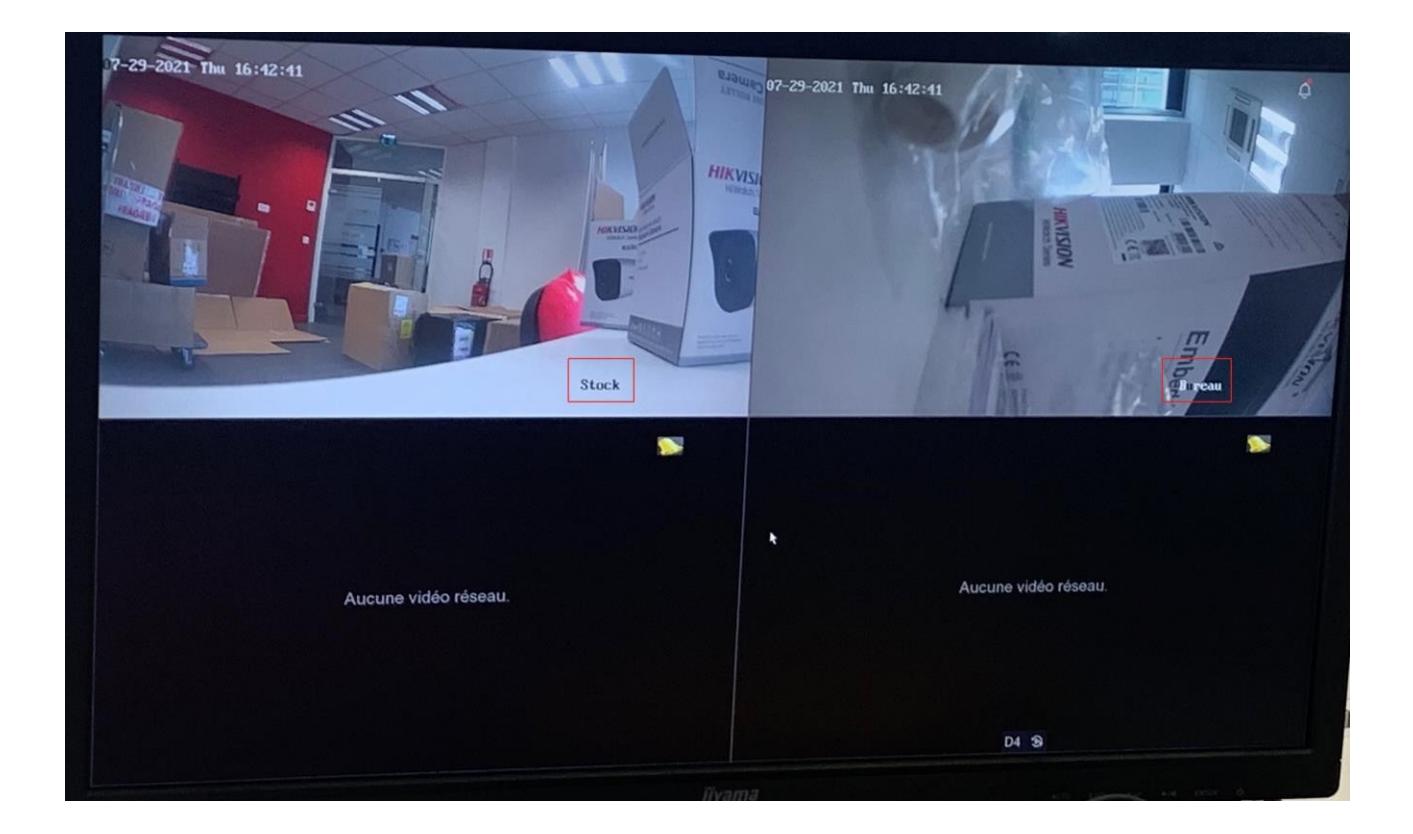

## 3. Ajouter un disque dur dans le NVR

Voici comment ajouter le disque dur.

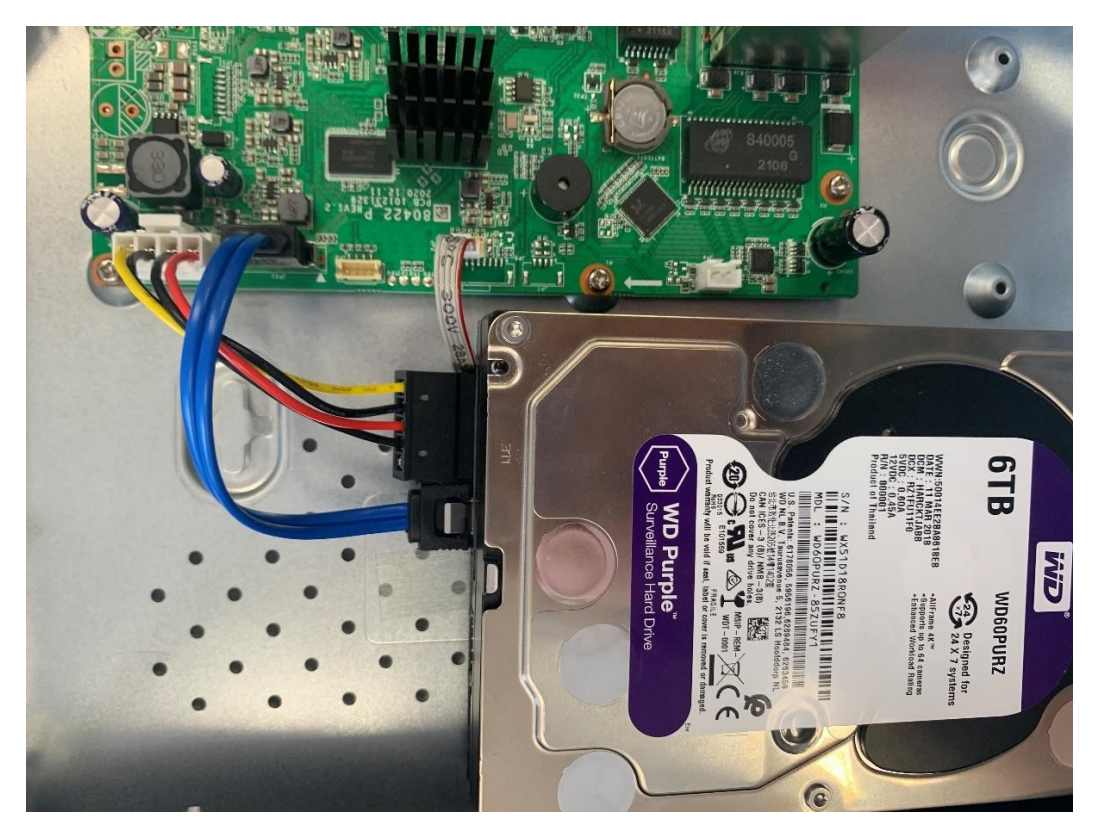

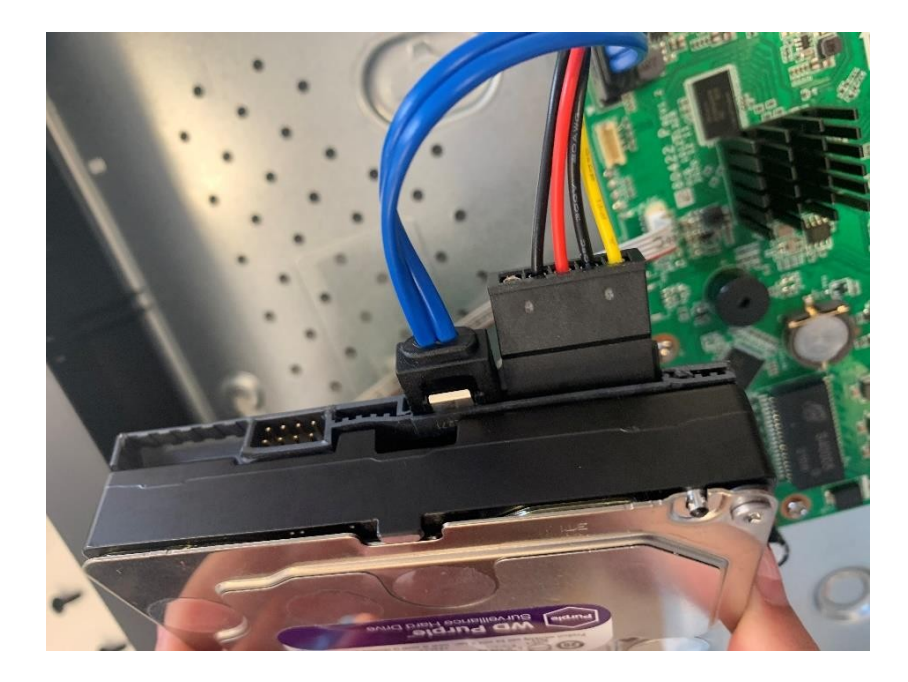

Maintenant, on peut regarder l'interface du NVR. Allez à **Configuration→Enregistrer→Stockage.** Tout d'abord, n'oubliez pas réinitialiser le disque dur.

| NVR              |   | 4    |       | į             | ≥                | ĨQ.                     | •                     |                |           |            | 0 월 수 유               |
|------------------|---|------|-------|---------------|------------------|-------------------------|-----------------------|----------------|-----------|------------|-----------------------|
| Système          |   | + 44 | outer | S Initialiser | Réparer la ba    | ase de données          |                       |                | E         | space libr | e/total : 0MB/9314.00 |
| Réseau           |   |      | I Nº  | l État        |                  | І Туре                  | I Capacité            | I Espace libre | I Grouper | I Foncti   | onn                   |
| Caméra           | • |      |       | Lecture       | e/Écriture       | Local                   | 9314.00G8             | OMB            |           |            | •                     |
| Événement        |   |      |       |               |                  |                         |                       |                |           |            |                       |
| Enregistrer      |   |      |       |               | Initialiser      |                         |                       | ×              |           |            |                       |
| Planification    |   |      |       |               | - I Solitalienti | ion effecera tous les c | innnées du disque dur |                |           |            |                       |
| Paramètre        |   |      |       |               | Continuer        | ?                       |                       |                |           |            |                       |
| Stockage         |   |      |       |               |                  |                         |                       |                |           |            |                       |
| Mode de stockage |   |      |       |               |                  |                         | OK Annuler            |                |           |            |                       |
| Avanole          |   |      |       |               |                  |                         |                       |                |           |            |                       |
|                  |   |      |       |               |                  |                         |                       |                |           |            |                       |
|                  |   |      |       |               |                  |                         |                       |                |           |            |                       |
|                  |   |      |       |               |                  |                         |                       |                |           |            |                       |
|                  |   |      |       |               |                  |                         |                       |                |           |            |                       |
|                  |   |      |       |               |                  |                         |                       |                |           |            |                       |

Vous pouvez regarder **progression de l'initialisation**.

| rota E2483HS     |   |           |                         |                    |            |              |           |                                |      |
|------------------|---|-----------|-------------------------|--------------------|------------|--------------|-----------|--------------------------------|------|
| NVR              |   |           | ۲                       | Ra                 | •          |              |           | ① 踞 수 다                        | Φ    |
| Système          | > | + Ajouter | ට Initialiser 🐵 Réparer | la base de données |            |              | E         | space libre/total : 0MB/9314.0 | DOGB |
| Réseau           | > | - I N*    | l État                  | І Туре             | I Capacité | Espace libre | l Grouper | I Fonctionn                    |      |
| Caméra           |   | 0 1       | Initialisation 20%      |                    |            | OMB          |           | 2 0                            |      |
| Événement        | > |           |                         |                    |            |              |           |                                |      |
| Enregistrer      |   |           |                         |                    |            |              |           |                                |      |
| Planification    |   |           |                         |                    |            |              |           |                                |      |
| Paramètre        |   |           |                         |                    |            |              |           |                                |      |
| Stockage         |   |           |                         |                    |            |              |           |                                |      |
| Mode de stockage |   |           |                         |                    |            |              |           |                                |      |
| Avancé           |   |           |                         |                    |            |              |           |                                |      |
|                  |   |           |                         |                    |            |              |           |                                |      |
|                  |   |           |                         |                    |            |              |           |                                |      |
|                  |   |           |                         |                    |            |              |           |                                |      |
|                  |   |           |                         |                    |            |              |           |                                |      |
| ⇔ Mode facile    |   |           |                         |                    |            |              |           |                                |      |
|                  |   |           |                         |                    |            |              |           |                                |      |

Après l'initialisation, nous pouvons voir l'**espace libre** sur le **lecteur**.

| NVR              | 1         | ٢                       | R                  | •          |                |            | ◎ ᇔ ᄒ ᅷ ୰                                                                                                    |
|------------------|-----------|-------------------------|--------------------|------------|----------------|------------|----------------------------------------------------------------------------------------------------|
| Système          | + Ajouter | S Initialiser 😟 Réparer | la base de données |            |                | Espace lib | re/total : 9213.00GB/9314.00GB                                                                                  |
| Réseau           | 🗆 I N*    | l État                  | І Туре             | l Capacité | I Espace libre | Grouper    | Fonctionn                                                                                                    |
| Caméra           | 0 1       | Lecture/Écriture        | Local              | 9314.00GB  | 9210.00GB      |            | 2 0                                                                                                    |
| Événement        |           | *                       |                    |            |                |            |                                                                                                    |
| Enregistrer      |           |                         |                    |            |                |            |                                                                                                    |
| Planification    |           |                         |                    |            |                |            |                                                                                                    |
| Paramètre        |           |                         |                    |            |                |            |                                                                                                    |
| Stockage         |           |                         |                    |            |                |            |                                                                                                    |
| Mode de stockage |           |                         |                    |            |                |            |                                                                                                    |
| Avancé           |           |                         |                    |            |                |            |                                                                                                    |
|                  |           |                         |                    |            |                |            |                                                                                                    |
|                  |           |                         |                    |            |                |            |                                                                                                    |
|                  |           |                         |                    |            |                |            |                                                                                                    |
|                  |           |                         |                    |            |                |            |                                                                                                    |
|                  |           |                         |                    |            |                |            |                                                                                                    |
| ⇔ Mode facile    |           |                         |                    |            |                |            | in the second second second second second second second second second second second second second second second |

Maintenant vous pouvez regarder **Vue en direct**. Il y a une petite icône supérieur droit indique que la caméra est en cours d'enregistrement.

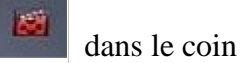

L'icône dans le coin inférieur droit représente **Plein Ecran**.

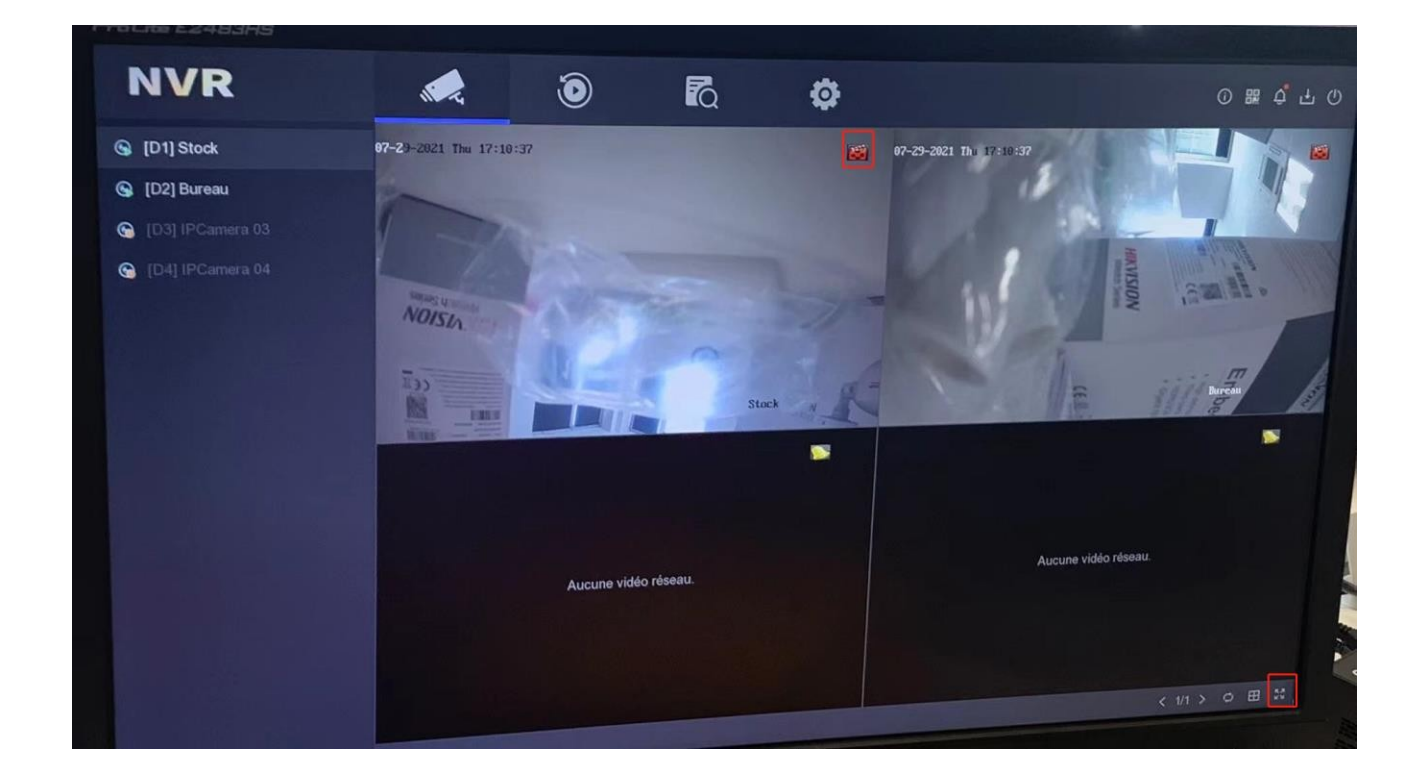

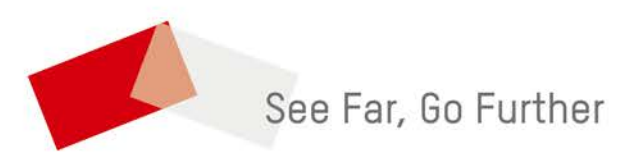